# **Xilinx Vivado VHDL Tutorial**

This tutorial will provide instructions on how to:

- Create a Xilinx Vivado project
- Create a VHDL module
- Create a constraint file (XDC)
- Generate a Programming file for the Basys3

#### **Creating a Xilinx Project**

This tutorial will create a VHDL module for the logic equations:

 $X = A \cdot B + C \cdot D \qquad \qquad Y = (A + B) \cdot (C + D) \qquad \qquad Z = A \oplus B \oplus C \oplus D$ 

Start by running Xilinx Vivado

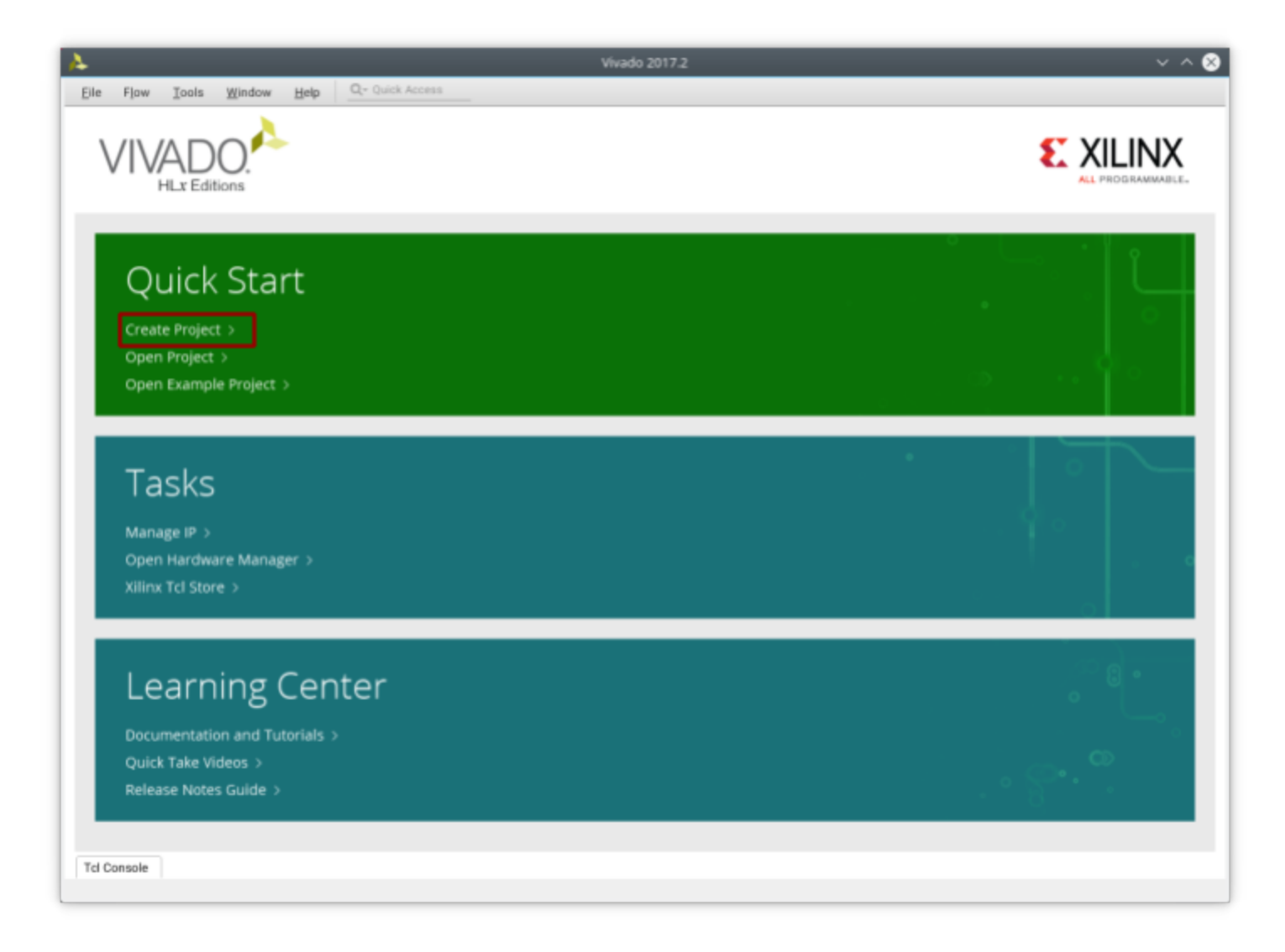

Under the Quick Start, select Create New Project

This brings up a series of dialog boxes to step you through the process of creating a project. Click Next to create a project name and save location. When picking a name and location do not use any spaces. (ie use "MyProject" or "My\_Project" instead of "My Project") I would recommend selecting Create project subdirectory. That will automatically create a folder with your project name in your project location

| <u>}</u>                                   | New Project                                                                      | $\sim$ $\sim$ $\otimes$ |
|--------------------------------------------|----------------------------------------------------------------------------------|-------------------------|
| <b>Project Name</b><br>Enter a name for yo | our project and specify a directory where the project data files will be stored. | 4                       |
| Project name:                              | MyProject                                                                        | 8                       |
| Project location:                          | /home/hp/Documents                                                               | 8                       |
| 🗸 Create projec                            | t subdirectory                                                                   |                         |
| Project will be cro                        | eated at: /home/hp/Documents/MyProject                                           |                         |
| ?                                          | < <u>B</u> ack <u>N</u> ext > <u>F</u> inish                                     | Cancel                  |

Clicking Next will bring up project type options. The projects we create for this course will be RTL Projects. Select RTL Project and click next.

| 4                | New Project $\checkmark$ $\land$ $\bigotimes$                                                                                                    |
|------------------|----------------------------------------------------------------------------------------------------|
| Proje<br>Specify | ct Type<br>y the type of project to create.                                                                                                    |
| ۲                | <u>R</u> TL Project<br>You will be able to add sources, create block designs in IP Integrator, generate IP, run RTL analysis,<br>synthesis, implementation, design planning and analysis.<br>Do not specify sources at this time |
| 0                | Post-synthesis Project: You will be able to add sources, view device resources, run design analysis, planning and implementation.                                                                                                |
| 0                | <u>I</u> /O Planning Project<br>Do not specify design sources. You will be able to view part/package resources.                                                                                                    |
| 0                | Imported Project<br>Create a Vivado project from a Synplify, XST or ISE Project File.                                                                                                    |
| 0                | E <u>x</u> ample Project<br>Create a new Vivado project from a predefined template.                                                                                                    |
| ?                | < <u>B</u> ack <u>Next</u> Einish Cancel                                                                                                    |

The next 2 dialogue boxes are for adding Sources, and Constraints. We will add those source files later, so you can just click next for each of them.

The next dialogue has options to select the type of device we will be programming. For our project, we will be targeting the Atrix7 in the Basys3 board. It is important you select the following options on this dialog:

| Family      | Atrix-7         |
|-------------|-----------------|
| Package     | cpg236          |
| Speed Grade | -1              |
| Part        | xc7a35tcpg236-1 |

| ioose a default Xilinx pa                             | rt or board to   | r your projec     | t. This can be  | e changed la | ter.          |               |      |              |
|-------------------------------------------------------|------------------|-------------------|-----------------|--------------|---------------|---------------|------|--------------|
| Select: 😰 Parts                                       | Boards           |                   |                 |              |               |               |      |              |
| <ul> <li>Filter</li> <li>Product category:</li> </ul> | All              | ~                 | Spee <u>d</u>   | grade: -1    |               |               | ~    |              |
| <u>F</u> amily:                                       | Artix-7          | ~                 | <u>T</u> emp g  | rade: All F  | Remainin      | g ·           | ~    |              |
| Package:                                              | cpg236           | ~                 | 1               |              |               |               |      |              |
|                                                       |                  |                   | Reset All Filte | ers          |               |               |      |              |
| Search: Q.                                            |                  |                   | *               |              |               |               |      |              |
| Part                                                  | I/O Pin<br>Count | Available<br>IOBs | LUT<br>Elements | FlipFlops    | Block<br>RAMs | Ultra<br>RAMs | DSPs | Gb<br>Transc |
| xc7a15tcpg236-1                                       | 236              | 106               | 10400           | 20800        | 25            | 0             | 45   | 2            |
| xc7a35tcpg236-1                                       | 236              | 106               | 20800           | 41600        | 50            | 0             | 90   | 2            |
| @ xc7a50tcpg236-1 236 1                               |                  | 106               | 32600           | 65200        | 75            | 0             | 120  | 2            |
|                                                       |                  |                   |                 |              |               |               |      |              |
|                                                       |                  |                   |                 |              |               |               |      |              |

Clicking Next will give a Project Summary of the options selected. If any of the options need to be corrected, you can click Back and make any of the necessary changes. Once you verify all of the options are corrected, click Finish

#### **Vivador Interface**

The new project will be opened in Vivado. Only 1 project can be open at a time, so opening a different project will automatically close the current one. The Vivado interface is shown below.

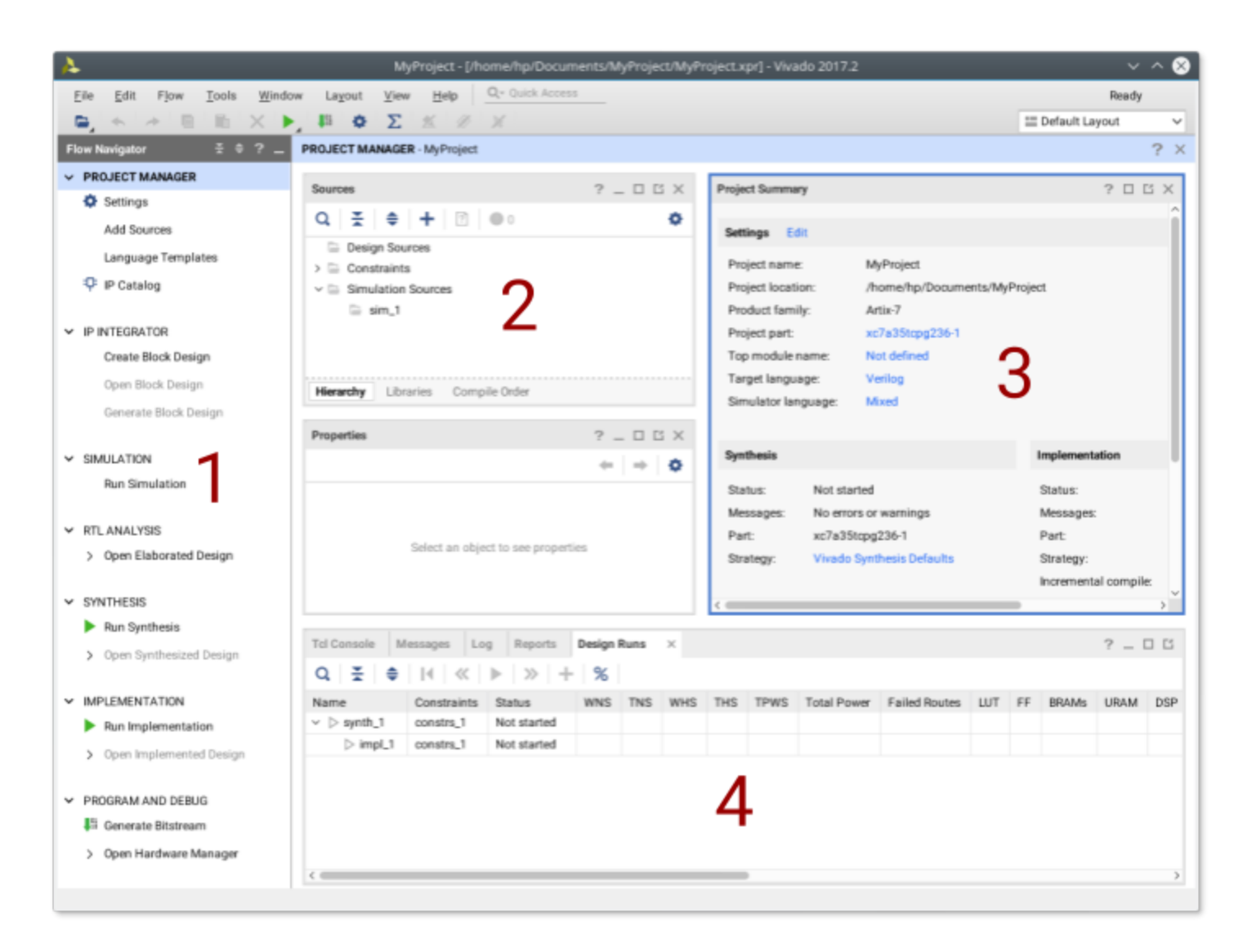

There are 4 main sections to the Project Navigator interface:

- 1. Flow Navigator: List of all available processes that can be run in the current project and their current state if running.
- 2. Sources Window: This is where all of the source files for the project are listed.
- 3. Editor Window: Display of the current file being edited. If no source file is selected, it defaults to a project summary page
- 4. Console Panel: Display of all status messages. This is an important window to look at for warning and error messages

## Adding A Source File

To add a source file to the project, select Add Sources in the Flow Navigator.

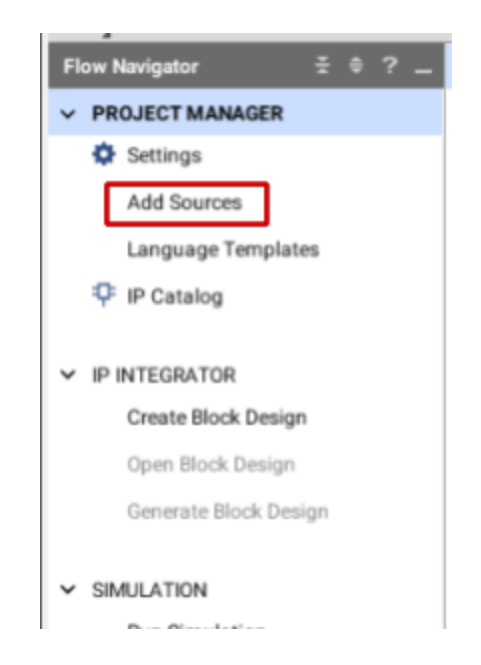

This will open an add source dialogue box. To add a VHDL Module, select Add or Create Design Sources.

| A            | Add Sources                                                                                                    | ~ ^ 😣  |
|--------------|----------------------------------------------------------------------------------------------------|--------|
| HLE Editions | Add Sources<br>This guides you through the process of adding and creating sources for your project<br>○ Add or greate constraints<br>○ Add or create design sources<br>○ Add or create gimulation sources |        |
|              |                                                                                                    |        |
| ?            | < Back Einish                                                                                                    | Cancel |

Clicking next will bring up a similar Add or Create Design Sources that we skipped over when creating the project. A source file could have been created when first creating the project using the same process as detailed below.

|                                                                                                    | Add Sources                                                                                                | ~ ^ 😣  |
|----------------------------------------------------------------------------------------------------|----------------------------------------------------------------------------------------------------|--------|
| Add or Create Design Sources<br>Specify HDL, netlist, Block Design, and IP<br>and add it to your project. | files, or directories containing those file types to add to your project. Create a new source file on disk | A      |
| + -   *   *                                                                                               |                                                                                                    |        |
|                                                                                                    | Use Add Files, Add Directories or Create File buttons below                                                |        |
|                                                                                                    | Add Files Add Directories Create File                                                                      |        |
| Scan and add RTL include files into Copy gources into project                                             | o project                                                                                                  |        |
| Add sources from subdirectories                                                                           | < Back Next > Einish                                                                                       | Cancel |

Click on the green + icon. A previously created VHDL modules could be added to the project by clicking Add Files. To create a new module, click Create File

| 4                           | Create Source File                 | ~ 😣    |
|-----------------------------|------------------------------------|--------|
| Create a new so<br>project. | ource file and add it to your      | 4      |
| <u>F</u> ile type:          | 🛞 VHDL                             | ~      |
| F <u>i</u> le name:         | MyProjectModule                    | 8      |
| File location:              | 🛜 <local project="" to=""></local> | ~      |
| ?                           | ОК                                 | Cancel |

Select File type as VHDL. You can enter any File name for the module, but it is recommended to not use any spaces. Click OK

This returns to the Add or Create Design Sources so multiple modules can be added at the same time.

| 4                 |                          |                                            |                     | Add Sourc                        | res                                                            | $\sim$ $\sim$ $\otimes$ |
|-------------------|--------------------------|--------------------------------------------|---------------------|----------------------------------|----------------------------------------------------------------|-------------------------|
| Add or            | Create                   | Design Sources                             |                     |                                  |                                                                |                         |
| Specify<br>and ad | HDL, netl<br>d it to you | ist, Block Design, and IP fi<br>r project. | iles, or directorie | s containing those file          | types to add to your project. Create a new source file on disł | : 🔥                     |
| +                 | 1 1                      | *                                          |                     |                                  |                                                                |                         |
|                   | Index                    | Name                                       | Library             | Location                         |                                                                |                         |
| (h)               | 1                        | MyProjectModule.vhd                        | xil_defaultlib      | <local project="" to=""></local> |                                                                |                         |
|                   |                          |                                            |                     |                                  |                                                                |                         |
|                   |                          |                                            |                     |                                  |                                                                |                         |
|                   |                          |                                            |                     |                                  |                                                                |                         |
|                   |                          |                                            |                     |                                  |                                                                |                         |
|                   |                          |                                            |                     |                                  |                                                                |                         |
|                   |                          |                                            |                     |                                  |                                                                |                         |
|                   |                          |                                            | Add Files           | Add Directo                      | ries Create File                                               |                         |
|                   |                          |                                            | Add Files           |                                  |                                                                |                         |
| S                 | can and a                | dd RTL include files into                  | project             |                                  |                                                                |                         |
| 0                 | opy <u>s</u> ourd        | es into project                            |                     |                                  |                                                                |                         |
| √ A               | dd so <u>u</u> rce       | es from subdirectories                     |                     |                                  |                                                                |                         |
| $\sim$            |                          |                                            |                     |                                  |                                                                |                         |
| ?                 |                          |                                            |                     |                                  | < Back Next > Finish                                           | Cancel                  |
|                   |                          |                                            |                     |                                  |                                                                |                         |

After all of the wanted sources have been added, click Finish. This will bring up a Define Module dialogue box to create a framework for each of the VHDL modules. With this dialogue, each module can have the inputs and outputs defined. For this project, A, B, C, and D are inputs (in) and X, Y, and Z are outputs (out).

| efine a module a<br>or each port spec<br>MSB and LSB va<br>Ports with blank | nd specify I/<br>cified:<br>lues will be<br>c names will | 0 Ports<br>gnored<br>not be | s to add<br>I unless<br>written. | to your<br>its Bus o | ource file.<br>lumn is checked. |
|-----------------------------------------------------------------------------|----------------------------------------------------------|-----------------------------|----------------------------------|----------------------|---------------------------------|
| lodule Definition                                                           | 1                                                        |                             |                                  |                      |                                 |
| <u>E</u> ntity name:                                                        | MyP                                                      | rojectN                     | <i>l</i> odule                   |                      | 8                               |
| Architecture n                                                              | ame: Beha                                                | avioral                     |                                  |                      | 8                               |
| I/O Port Defini                                                             | tions                                                    |                             |                                  |                      |                                 |
| Port Name                                                                   | Direction                                                | Bus                         | MSB                              | LSB                  |                                 |
| А                                                                           | in 🗸                                                     |                             | 0                                | 0                    |                                 |
| в                                                                           | in 🗸                                                     |                             | 0                                | 0                    |                                 |
| С                                                                           | in 🗸                                                     |                             | 0                                | 0                    |                                 |
| D                                                                           | in 🗸                                                     |                             | 0                                | 0                    |                                 |
| х                                                                           | out 🗸                                                    |                             | 0                                | 0                    |                                 |
| Y                                                                           | out 🗸                                                    |                             | 0                                | 0                    |                                 |
|                                                                             | out 🗸                                                    |                             | 0                                | 0                    |                                 |
| Z                                                                           |                                                          |                             |                                  |                      |                                 |

After all of the inputs and outputs are defined, click OK to return to Vivado

#### **VHDL Editor**

The added VHDL module will show up in the Source window. Double clicking on the module name in the Source window will open the file in the editor window. To make editing easier, the editor maximize button will cause the editor window to fill the Vivado application.

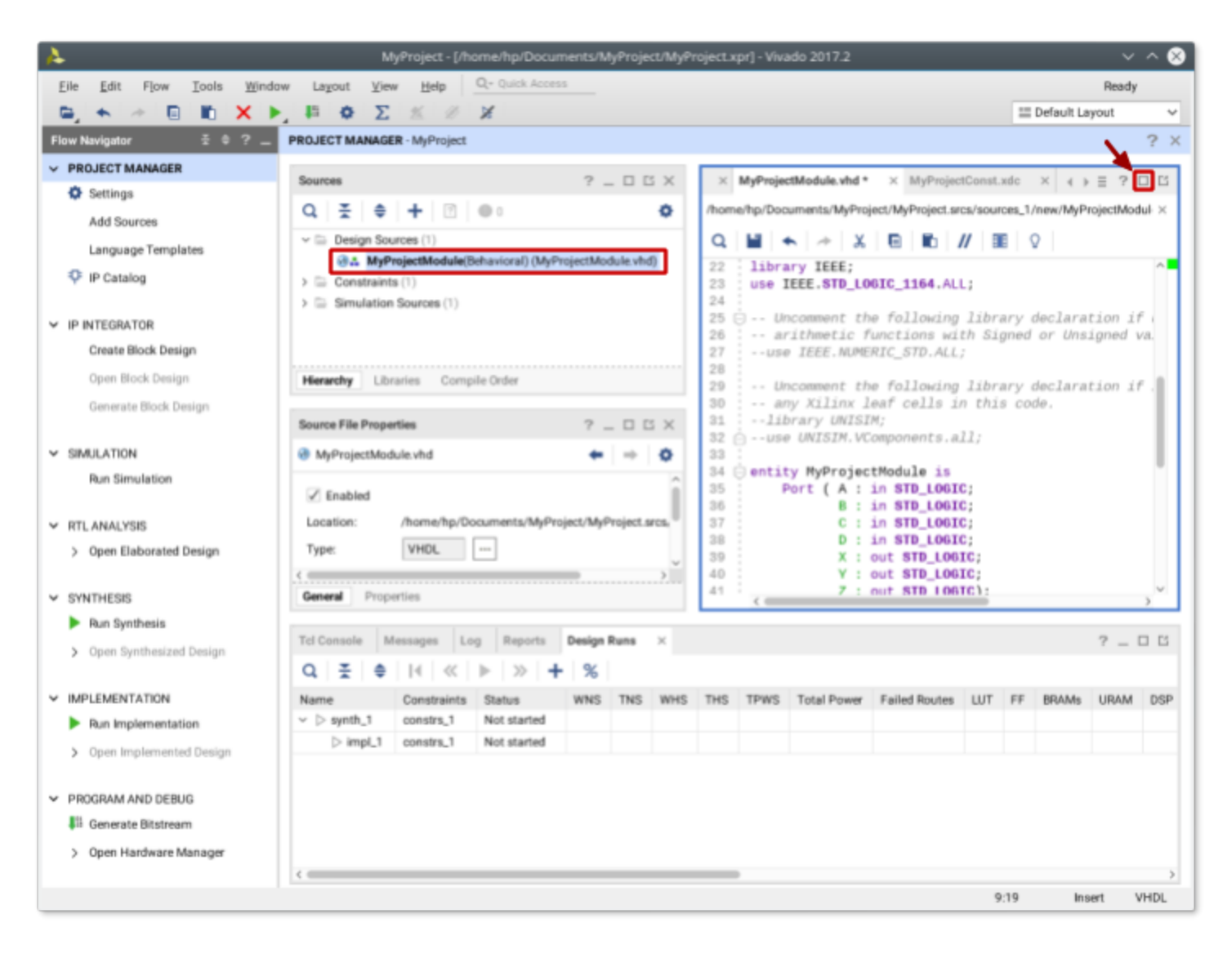

Looking at the editor window, the module has been created with all of the inputs and outputs defined

```
21
22
     library IEEE;
     use IEEE.STD_LOGIC_1164.ALL;
23
24
25 🗇 -- Uncomment the following library declaration if using
26 -- arithmetic functions with Signed or Unsigned values
27
    --use IEEE.NUMERIC_STD.ALL;
28
29 -- Uncomment the following library declaration if instantiating
30 -- any Xilinx leaf cells in this code.
31 -- library UNISIM;
32 🛆 --use UNISIM.VComponents.all;
33
34 - entity MyProjectModule is
35
         Port ( A : in STD_LOGIC;
36
                B : in STD_LOGIC;
37
               C : in STD_LOGIC;
38
                D : in STD_LOGIC;
               X : out STD LOGIC;
39
40
               Y : out STD_LOGIC;
41
                Z : out STD_LOGIC);
42 📥 end MyProjectModule;
43
44 🗇 architecture Behavioral of MyProjectModule is
45
46
   begin
47
48
49 📥 end Behavioral;
50
```

Add the necessary VHDL code for the logic circuits wanted. The added code will go after the **begin** and before the **end Behavioral**;

 $X = A \cdot B + C \cdot D \qquad \qquad Y = (A + B) \cdot (C + D) \qquad \qquad Z = A \oplus B \oplus C \oplus D$ 

```
22
    library IEEE;
    use IEEE.STD_LOGIC_1164.ALL;
23
24
25 🖯 -- Uncomment the following library declaration if using
26 -- arithmetic functions with Signed or Unsigned values
   --use IEEE.NUMERIC STD.ALL;
27
28
29
    -- Uncomment the following library declaration if instantiating
30 -- any Xilinx leaf cells in this code.
31 -- library UNISIM;
33
35
        Port ( A : in STD_LOGIC;
36
              B : in STD_LOGIC;
37
              C : in STD_LOGIC;
38
              D : in STD_LOGIC;
39
              X : out STD_LOGIC;
40
              Y : out STD_LOGIC;
41
              Z : out STD_LOGIC);
42 📥 end MyProjectModule;
43
44 🗇 architecture Behavioral of MyProjectModule is
45
46
   begin
47
48
        X <= (A and B) or (C and D);
        Y <= (A or B) and (C or D);
49
50
        Z <= A xor B xor C xor D;
51
52 end Behavioral;
```

The design can now be synthesized and simulated (*refer to the Vivado Simulation tutorial*). To create a programming (.bit) file to be loaded onto the FPGA, we will need to add another source file.

#### Constraint File

The Constraints file will tell the FPGA where to connect the inputs and outputs of your logic circuit to the development board. In this example the inputs A, B, C, and D will be connected to switches on the Basys3, SW0, SW1, SW2, and SW3 respectively. The outputs X, Y, and Z will be connected to the LEDS LD0, LD1, and LD2.

Any circuit input can be connected to any input on the FPGA development board, although multiple inputs cannot be connected to the same component. In the same way, multiple outputs cannot be connected to the same device on the development board.

Add a new source file as before, selecting "Add or Create Constraints File" from the Add Sources dialogue this time and click Next

| A            | Add Sources                                                                                                    | ~ ^ 😣  |
|--------------|----------------------------------------------------------------------------------------------------|--------|
| HLx Editions | Add Sources         This guides you through the process of adding and creating sources for your project         Add or greate constraints         Add or create design sources         Add or create gimulation sources |        |
| ?            | < <u>B</u> ack <u>N</u> ext > <u>F</u> inish                                                                                                    | Cancel |

Just as before with the VHDL module, a previously created constraints file could be added to the project by clicking Add Files. To create a new file, click Create File

Select a file type of XDC. You can enter any File name for the module, but it is recommended to not use any spaces. Notice the File location for saving the new file is in the current project folder. Click OK

| A                                                                         | Add Sources                                                                        | ~ ^ 😣  |
|---------------------------------------------------------------------------|------------------------------------------------------------------------------------|--------|
| Add or Create Constraints<br>Specify or create constraint files for physi | ical and timing constraint to add to your project.                                 | 4      |
| Specify constraint set: Constra_1                                         | Create Constraints File  Create a new constraints file and add it to your  project |        |
|                                                                           | Eile type: XDC   File name: MyProjectConst   Filg location: < Local to Project>    |        |
| Cogy constraints files into project                                       | Add Files Create File                                                              |        |
| (?)                                                                       | <back next=""> Einish</back>                                                       | Cancel |

This returns to the Add or Create Constraints so multiple files can be added at the same time. Only 1 file is needed for this example, so click Finish

The added constraints file will show up in the Source window. Double clicking on the constraints file name in the Source window will open the file in the editor window. To make editing easier, the editor maximize button will cause the editor window to fill the Vivado screen. The constraints file will show up as a blank file.

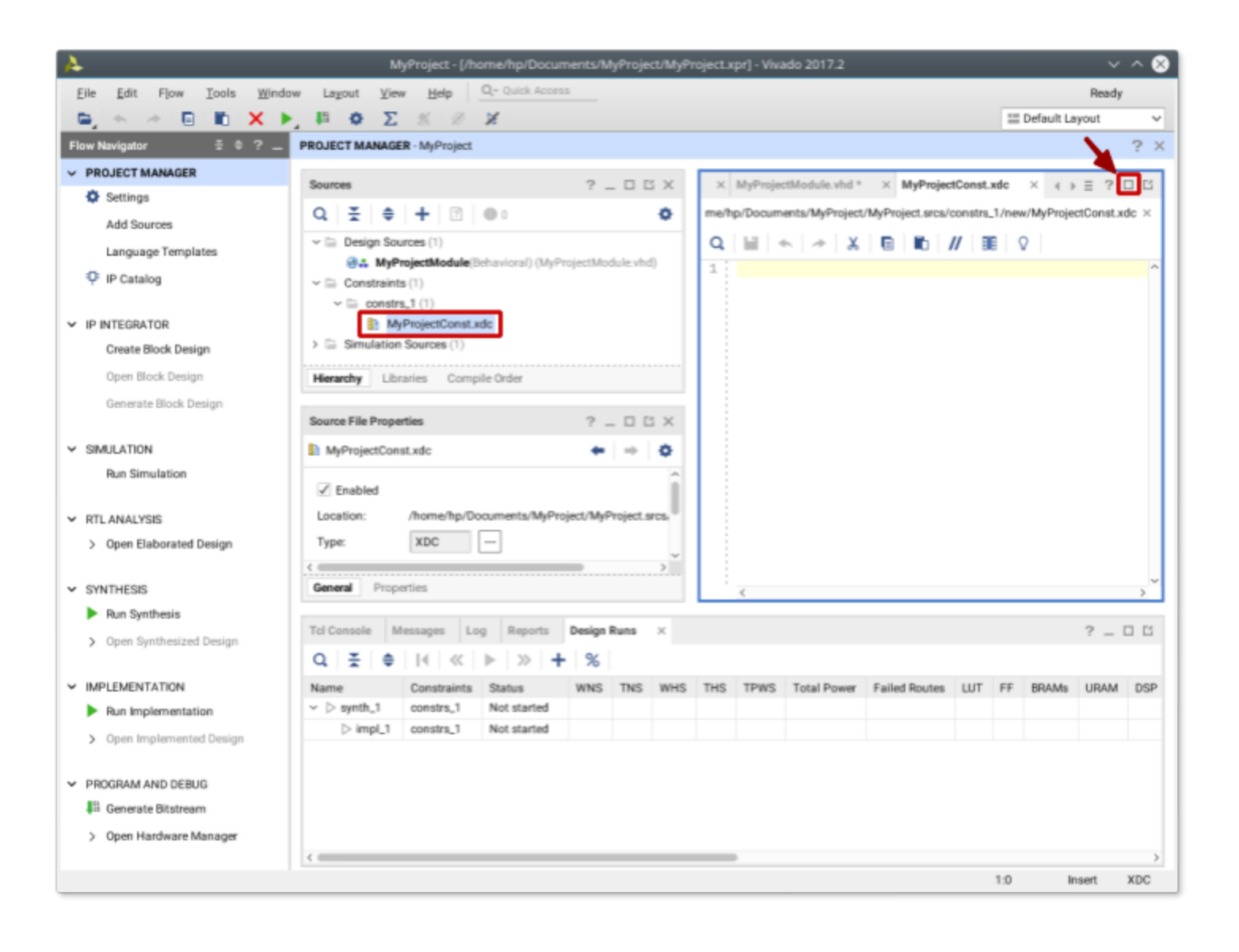

Each input and output being connected requires 2 lines in the XDC file. The format the XDC file is:

set\_property PACKAGE\_PIN Port\_Number [get\_ports {Net\_Label}]
set\_property IOSTANDARD LVCMOS33 [get\_ports {Net\_Label}]

Where **Net\_Label** is the label given for the input or output in the VHDL module and **Port\_Number** is the port address connected to the development board device. **These port addresses can all be found in the reference manual for the development board.** In this example, we will use the following connections on a Basys3 development board.

| I/O | Device         | Port Number |
|-----|----------------|-------------|
| А   | Switch 0 (SW0) | V17         |
| В   | Switch 1 (SW1) | V16         |
| С   | Switch 2 (SW2) | W16         |
| D   | Switch 3 (SW3) | W17         |
| Х   | LED 0 (LD0)    | U16         |
| Y   | LED 1 (LD1)    | E19         |
| Z   | LED 2 (LD2)    | U19         |

The finished XDC file would look like:

set\_property PACKAGE\_PIN V17 [get\_ports {A}] set\_property IOSTANDARD LVCMOS33 [get\_ports {A}]

set\_property PACKAGE\_PIN V16 [get\_ports {B}] set\_property IOSTANDARD LVCMOS33 [get\_ports {B}]

set\_property PACKAGE\_PIN **W16** [get\_ports {**C**}] set\_property IOSTANDARD LVCMOS33 [get\_ports {**C**}]

set\_property PACKAGE\_PIN **W17** [get\_ports {**D**}] set\_property IOSTANDARD LVCMOS33 [get\_ports {**D**}]

set\_property PACKAGE\_PIN *U16* [get\_ports {**X**}] set\_property IOSTANDARD LVCMOS33 [get\_ports {**X**}]

set\_property PACKAGE\_PIN E19 [get\_ports {Y}]
set\_property IOSTANDARD LVCMOS33 [get\_ports {Y}]

set\_property PACKAGE\_PIN U19 [get\_ports {Z}]
set\_property IOSTANDARD LVCMOS33 [get\_ports {Z}]

Spacing is important! Make sure to use a single space between get\_ports and {} and no space inside {}

DO NOT copy and paste the above from this pdf, some non-printing characters will get copied and cause errors in the XDC file during bitstream generation

#### **Programming File Generation**

We can now create a programming file to load on our Basys3 development board. The Flow Navigator panel lists the processes in order that need to be run to create a programing file.

- 1. Run Synthesis
- 2. Run Implementation
- 3. Generate Bitstream

Alternatively you can use the toolbar buttons

|               | 15    | ٥      | Σ    | 丝 | Ð |
|---------------|-------|--------|------|---|---|
| Run Synthesis |       |        | F11  | e |   |
| Run           | Imple | ementa | tion |   | h |

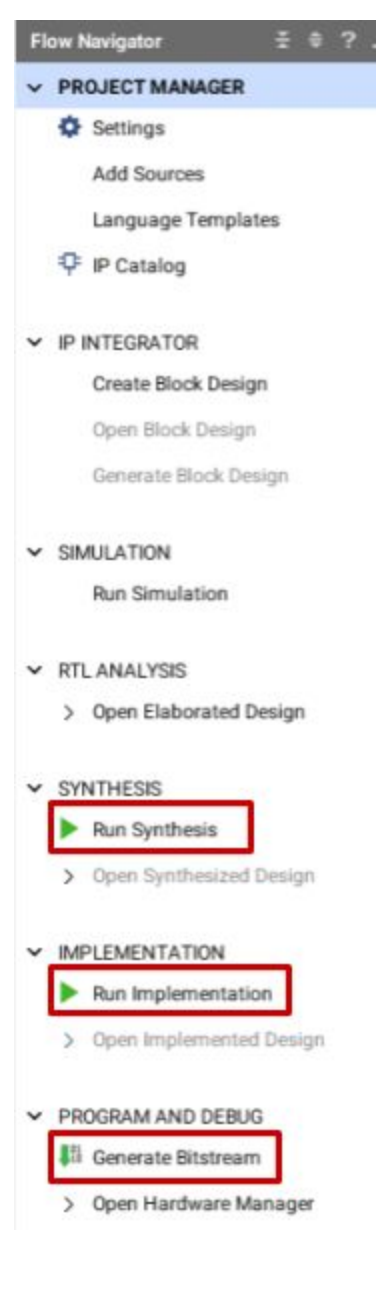

Each process can be run individually by double clicking on them or right clicking and selecting Launch. If you double click on a process that requires a previous process that has not already been run, the prerequisite processes will be run automatically. When running the synthesis and implementation, a pop up will offer running the process on remote servers. This can be useful when making large designs in commercial use cases. Our designs will be small and simple enough to be synthesizable in a reasonable amount of time on your local computer. The local number of jobs can be adjustable for those of you will multithreaded, multicore processors. The default value of 4 is suggested, but if you want to devote more or less cores to processing you can adjust accordingly. Click OK to begin the processing.

| 🚴 Launch                                                               | Runs 🔷 😣                |  |  |  |  |  |
|------------------------------------------------------------------------|-------------------------|--|--|--|--|--|
| Launch the selected synthesis or implementation runs.                  |                         |  |  |  |  |  |
| Launch <u>d</u> irectory: S <default directory="" launch=""></default> |                         |  |  |  |  |  |
| Launch runs on local host:                                             | Number of jobe: 4       |  |  |  |  |  |
| Launch runs on local host:                                             |                         |  |  |  |  |  |
| Launch <u>r</u> uns on remote hosts                                    | Configure <u>H</u> osts |  |  |  |  |  |
| ○ Launch run <u>s</u> using LSF                                        | Con <u>f</u> igure LSF  |  |  |  |  |  |
| <u>G</u> enerate scripts only                                          |                         |  |  |  |  |  |
| Don't show this dialog again                                           | OK Cancel               |  |  |  |  |  |
|                                                                        |                         |  |  |  |  |  |

If the Generate Programming File process finishes without error, it will create a .bit file you can use to program the development board. Programming the board can be accomplished with the Hardware Manager. If there are any errors in the process, they will show up in the Messages Tab of the Console Panel.

The created bit file is saved in the project folder under ProjectName.runs/impl\_#/ModuleName.bit

### Programming the FPGA (Basys3)

We can now program the FPGA with our generated bit file. There are two methods to do this, using Vivado's Hardware Manager or using Digilent's Adept software.

### Before trying to connect to the Basys3, make sure it is plugged in and powered on!

### Vivado's Hardware Manager Method

Expand "Open Hardware Manager" on the Flow Navigator panel by clicking on the triangle next to "Open Hardware Manager".

Click on the "Open Target" and select "Auto Connect"

If you get a windows firewall warning, click allow to give Vivado access.

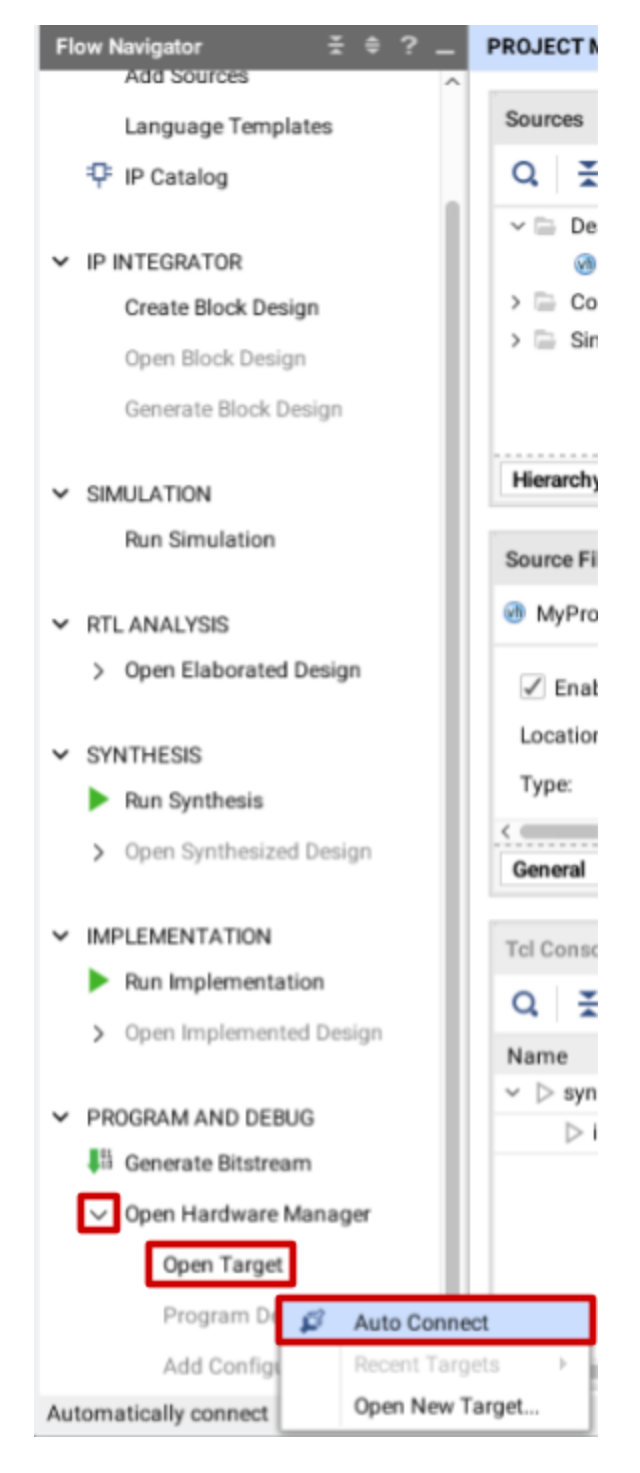

## Digilent Adept Method

Run Digilent Adept. Under Connect, select the Basys3

Click select and browse to the directory you saved the project. From there you can find the generated bit file in *ProjectName/ProjectName.runs/impl\_1/ModuleName.bit* 

Click Program.